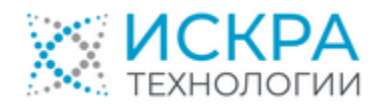

# Комплекс программного обеспечения «Гармоника» системы мониторинга и управления качеством электрической энергии

Руководство по установке и настройке

ЛКЖТ.ЭП.50.5900-01 96 01 031

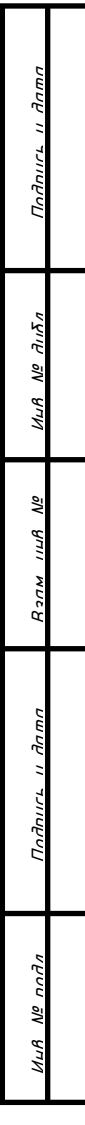

#### АННОТАЦИЯ

Настоящий документ содержит описание комплекса программного обеспечения «Гармоника» системы мониторинга и управления качеством электрической энергии версии 1.4.2.

Комплекс программного обеспечения «Гармоника» предназначен для решения следующих задач:

- получение результатов измерений с приборов контроля качества электроэнергии;
- запись уставок в приборы контроля качества электроэнергии;
- изменение конфигурации приборов контроля качества электроэнергии;
- контроль соответствия измеряемых ПКЭ диапазонам допустимых значений;
- синхронизация времени по источнику точного времени;
- контроль функционирования подключенных в систему технических средств;
- ведение журнала событий;
- хранение данных в течение 90 суток;
- передачу данных по согласованному протоколу;
- получение конфигурационных данных для приборов контроля качества по согласованному протоколу.

## СОДЕРЖАНИЕ

| 1 | Уст                                 | Установка ПК «Гармоника»    |                                 |    |  |  |
|---|-------------------------------------|-----------------------------|---------------------------------|----|--|--|
|   | 1.1 Установочные файлы ПК Гармоника |                             |                                 |    |  |  |
|   | 1.2                                 | .2 Установка ПК «Гармоника» |                                 |    |  |  |
|   | 1.3                                 | Ко                          | онфигурационные файлы           | .5 |  |  |
|   | 1.3                                 | 3.1                         | Файл PqFskClient.exe.Config     | .5 |  |  |
|   | 1.3                                 | 3.2                         | Файл PqFskDiag.exe.config;      | .6 |  |  |
|   | 1.3                                 | 3.3                         | Файл PqStationServer.exe.Config | .8 |  |  |
|   | 1.3                                 | 3.4                         | Файл PqManager.exe.config       | 10 |  |  |
|   | 1.4                                 | На                          | азначение параметров            | 10 |  |  |
| 2 | Под                                 | ігот                        | говка ПК «Гармоника» к работе   | 13 |  |  |
| 3 | Первое включение ПК «Гармоника14    |                             |                                 |    |  |  |
| 4 | Запуск при включении питания16      |                             |                                 |    |  |  |

### 1 УСТАНОВКА ПК «ГАРМОНИКА»

#### 1.1 Установочные файлы ПК Гармоника

Перечень установочных файлов включает программные компоненты для установки четырех программных модулей:

- Fsk Client (каталог FskClient);
- Fsk Diagnostics (каталог FskDiag);
- PQManager (каталог PqManager);
- Harmonica Station Server (каталог PqStationServer).

Дополнительно в комплект установки входят файлы описания приборов контроля качества электроэнергии и другого оборудования, поставляемые в каталоге Data.

Для установки программного комплекса «Гармоника» на компьютер используется командные файлы install.bat и start.bat.

1.2 Установка ПК «Гармоника»

Для установки ПК «Гармоника» необходимо скопировать дистрибутив программы на диск компьютера и запустить файл install.bat.

В результате установки ПК «Гармоника» рабочие программы скопируются в каталог C:\Program Files\RTSoft\Harmonica\_1.2.1:

- C:\Program Files\RTSoft\Harmonica\_1.2.1\FskClient модуль Fsk Client;
- C:\Program Files\RTSoft\Harmonica\_1.2.1\FskDiag модуль Fsk Diagnostics;
- C:\Program Files\RTSoft\Harmonica\_1.2.1\PqManager модуль PQManager;
- C:\Program Files\RTSoft\Harmonica\_1.2.1\PqStationServer модуль Harmonica Station Server;
- C:\Program Files\RTSoft\Harmonica\_1.2.1\Data описание приборов контроля качества электроэнергии и другого оборудования;
- C:\Program Files\RTSoft\Harmonica\_1.2.1\Tools служебные программ, используемые во время пуско-наладочных работ

Скопированные на компьютер файлы конфигурации каждого модуля содержат типовые исходные значения, используемые в наибольшем количестве случаев.

Файлы конфигурации являются текстовыми:

- C:\Program Files\RTSoft\Harmonica\_1.2.1\FskClient\PqFskClient.exe.Config;
- C:\Program Files\RTSoft\Harmonica\_1.2.1\FskDiag\PqFskDiag.exe.config;
- C:\Program Files\RTSoft\Harmonica\_1.2.1\PqStationServer\PqStationServer.exe.Config;
- C:\Program Files\RTSoft\Harmonica\_1.2.1\PqManager\PqManager.exe.config.

При соответствии исходной конфигурации требуемым условиям необходимо запустить программу start.bat, после чего программный комплекс «Гармоника» начинает работу.

1.3 Конфигурационные файлы

Конфигурационные файлы содержат исходные предопределенные значения параметров, необходимых для функционирования программных модулей ПК «Гармоника»

1.3.1 Файл PqFskClient.exe.Config

Файл имеет формат xml и держит следующие записи

```
<?xml version="1.0" encoding="utf-8"?>
        <configuration>
           <configSections>
             <sectionGroup
                              name="applicationSettings"
                                                            type="System.Configuration.ApplicationSettingsGroup,
System, Version=4.0.0.0, Culture=neutral, PublicKeyToken=b77a5c561934e089" >
              <section name="RTSoft.FSK.Client.Properties.Settings" type="System.Configuration.ClientSettingsSection,"
System, Version=4.0.0.0, Culture=neutral, PublicKeyToken=b77a5c561934e089" requirePermission="false" />
             </sectionGroup>
          </configSections>
          <appSettings>
             <add key="DBPath" value="D:\PQData" />
             <add key="SntpServer" value="192.168.63.10" />
             <add key="SntpSyncInterval" value="600" />
          </appSettings>
          <applicationSettings>
             <RTSoft.FSK.Client.Properties.Settings>
               <setting name="ServerAddress" serializeAs="String">
                  <value>10.18.39.5</value>
               </setting>
               <setting name="ServiceName" serializeAs="String">
                 <value>EAC/FSK/CommunicationServer</value>
               </setting>
               <setting name="InstanceName" serializeAs="String">
                 <value/>
               </setting>
               <setting name="InstanceUid" serializeAs="String">
                 <value>0000000145</value>
               </setting>
               <setting name="InstanceType" serializeAs="String">
                 <value>Station, Client</value>
               </setting>
               <setting name="InstanceCert" serializeAs="String">
                  <value>40218fa6ed8bcad98e7506f106537e9f83d50be4</value>
               </setting>
               <setting name="FskCert" serializeAs="String">
                  <value>68c7ec97c38d930792e5f37e4a806e816a387477</value>
               </setting>
               <setting name="CommPort" serializeAs="String">
                 <value>6212</value>
               </setting>
               <setting name="DiagPort" serializeAs="String">
                  <value>6222</value>
               </setting>
               <setting name="DBName" serializeAs="String">
                 <value>FSK</value>
               </setting>
               <setting name="DBPassword" serializeAs="String">
                 <value/>
               </setting>
               <setting name="LogLevel" serializeAs="String">
                 <value>0</value>
               </setting>
```

<setting name="SendSamplesSeparately" serializeAs="String"> <value>True</value> </setting> <setting name="SessionInterval" serializeAs="String"> <value>10</value> </setting> <setting name="SessionTime" serializeAs="String"> <value>10</value> </setting> <setting name="RetryCount" serializeAs="String"> <value>5</value> </setting> <setting name="RetryTimeout" serializeAs="String"> <value>10</value> </setting> <setting name="SystemType" serializeAs="String"> <value>Kомпания</value> </setting> <setting name="SystemSerial" serializeAs="String"> <value>0145</value> </setting> <setting name="SystemVersion" serializeAs="String"> <value>1.2.4</value> </setting> <setting name="DefaultLocale" serializeAs="String"> <value>ru</value> </setting> <setting name="UpsAddress" serializeAs="String"> <value>192.168.63.9</value> </setting> <setting name="UpsPollingInterval" serializeAs="String"> <value>3</value> </setting> <setting name="NtpPollingInterval" serializeAs="String"> <value>60</value> </setting> <setting name="FileLogging" serializeAs="String"> <value>True</value> </setting> <setting name="ExtendedLogging" serializeAs="String"> <value>False</value> </setting> <setting name="LogPath" serializeAs="String"> <value>d:\Harmonica.Log\FskClient</value> </setting> </RTSoft.FSK.Client.Properties.Settings> </applicationSettings> <startup></startup> </configuration>

#### 1.3.2 Файл PqFskDiag.exe.config;

```
<?xml version="1.0" encoding="utf-8"?>
<configuration>
<configSections>
<sectionGroup name="applicationSettings" type="System.Configuration.ApplicationSettingsGroup,
System, Version=4.0.0.0, Culture=neutral, PublicKeyToken=b77a5c561934e089" >
<section name="RTSoft.FSK.Diag.Properties.Settings" type="System.Configuration.ClientSettingsSection,
System, Version=4.0.0.0, Culture=neutral, PublicKeyToken=b77a5c561934e089" requirePermission="false" />
</sectionGroup>
</configSections>
```

<appSettings> <add key="DBPath" value="D:\PQData" /> </appSettings> <applicationSettings> <RTSoft.FSK.Diag.Properties.Settings> <setting name="ServerAddress" serializeAs="String"> <value>10.18.39.5</value> </setting> <setting name="ServiceName" serializeAs="String"> <value>EAC/FSK/MonitoringService</value> </setting> <setting name="InstanceName" serializeAs="String"> <value/> </setting> <setting name="InstanceUid" serializeAs="String"> <value>000000145</value> </setting> <setting name="InstanceType" serializeAs="String"> <value>Station, Client</value> </setting> <setting name="InstanceCert" serializeAs="String"> <value>40218fa6ed8bcad98e7506f106537e9f83d50be4</value> </setting> <setting name="FskCert" serializeAs="String"> <value>68c7ec97c38d930792e5f37e4a806e816a387477</value> </setting> <setting name="CommPort" serializeAs="String"> <value>6212</value> </setting> <setting name="DiagPort" serializeAs="String"> <value>6222</value> </setting> <setting name="DBName" serializeAs="String"> <value>FSK</value> </setting> <setting name="DBPassword" serializeAs="String"> <value/> </setting> <setting name="LogLevel" serializeAs="String"> <value>0</value> </setting> <setting name="SessionInterval" serializeAs="String"> <value>10</value> </setting> <setting name="SessionTime" serializeAs="String"> <value>10</value> </setting> <setting name="RetryCount" serializeAs="String"> <value>5</value> </setting> <setting name="RetryTimeout" serializeAs="String"> <value>10</value> </setting> <setting name="SystemType" serializeAs="String"> <value>Kомпания</value> </setting> <setting name="SystemSerial" serializeAs="String"> <value>0145</value> </setting> <setting name="SystemVersion" serializeAs="String"> <value>1.2.4</value> </setting>

#### ЛКЖТ.ЭП.50.5900-01 96 01 031 <setting name="DefaultLocale" serializeAs="String"> <value>ru</value> </setting> <setting name="MaxResultBytes" serializeAs="String"> <value>1048576</value> </setting> <setting name="CommandTimeout" serializeAs="String"> <value>00:03:00</value> </setting> <setting name="MonitoringWaitSeconds" serializeAs="String"> <value>10</value> </setting> <setting name="FileLogging" serializeAs="String"> <value>True</value> </setting> <setting name="ExtendedLogging" serializeAs="String"> <value>False</value> </setting> <setting name="LogPath" serializeAs="String"> <value>d:\Harmonica.Log\FskDiag</value> </setting> </RTSoft.FSK.Diag.Properties.Settings> </applicationSettings> </configuration> 1.3.3 Файл PqStationServer.exe.Config <configuration>

```
<configSections>
             <sectionGroup
                              name="applicationSettings"
                                                            type="System.Configuration.ApplicationSettingsGroup,
System, Version=4.0.0.0, Culture=neutral, PublicKeyToken=b77a5c561934e089">
              <section name="RTSoft.PQ.StationServer.Properties.Settings" type="System.Configuration.ClientSettingsSection,
System, Version=4.0.0.0, Culture=neutral, PublicKeyToken=b77a5c561934e089" requirePermission="false"/>
             </sectionGroup>
           </configSections>
           <appSettings>
             <add key="DBPath" value="D:\PQData" />
           </appSettings>
          <applicationSettings>
             <RTSoft.PQ.StationServer.Properties.Settings>
               <setting name="InstanceName" serializeAs="String">
                  <value/>
               </setting>
               <setting name="InstanceUid" serializeAs="String">
                 <value>000000145</value>
               </setting>
               <setting name="InstanceType" serializeAs="String">
                  <value>Station, DataServer, Reporting</value>
               </setting>
               <setting name="InstanceCert" serializeAs="String">
                  <value>40218fa6ed8bcad98e7506f106537e9f83d50be4</value>
               </setting>
               <setting name="CommPort" serializeAs="String">
                  <value>0</value>
               </setting>
               <setting name="CommSecure" serializeAs="String">
                  <value>True</value>
               </setting>
               <setting name="UserPort" serializeAs="String">
                  <value>8889</value>
               </setting>
```

<setting name="UserSecure" serializeAs="String"> <value>True</value> </setting> <setting name="UserCertificates" serializeAs="String"> <value>False</value> </setting> <setting name="DBName" serializeAs="String"> <value>PQ</value> </setting> <setting name="DBServer" serializeAs="String"> <value/> </setting> <setting name="DBLogin" serializeAs="String"> <value/> </setting> <setting name="DBPassword" serializeAs="String"> <value/> </setting> <setting name="PurgeAfterDays" serializeAs="String"> <value>100</value> </setting> <setting name="PurgeInterval" serializeAs="String"> <value>1</value> </setting> <setting name="WDTimeout" serializeAs="String"> <value>0</value> </setting> <setting name="DefaultLocale" serializeAs="String"> <value>ru</value> </setting> <setting name="DisableLoadArchivesMinutesBefore" serializeAs="String"> <value>0</value> </setting> <setting name="DisableLoadArchivesMinutesAfter" serializeAs="String"> <value>0</value> </setting> <setting name="LogLevel" serializeAs="String"> <value>0</value> </setting> <setting name="FileLogging" serializeAs="String"> <value>True</value> </setting> <setting name="ExtendedLogging" serializeAs="String"> <value>False</value> </setting> <setting name="ArchivesLogging" serializeAs="String"> <value>False</value> </setting> <setting name="Iec104Logging" serializeAs="String"> <value>False</value> </setting> <setting name="LogPath" serializeAs="String"> <value>d:\Harmonica.Log\PqStationServer</value> </setting> <setting name="MipLogPath" serializeAs="String"> <value>d:\Harmonica.Log\MIP</value> </setting> </RTSoft.PQ.StationServer.Properties.Settings> </applicationSettings> <startup> </startup> </configuration>

## 1.3.4 Файл PqManager.exe.config

<?xml version="1.0" encoding="utf-8"?> <!--// \$Date: 2016-02-02 02:14:23 +0300 (Tue, 02 Feb 2016) \$ // \$Author: achernobaev \$ // \$Rev: 2000 \$ --> <configuration> <configSections> </configSections> </startup> </startup> </configuration>

#### 1.4 Назначение параметров

Назначение параметров конфигурационных файлов приведено в таблице 1.

Таблица 1 – Назначение параметров конфигурационных файлов

| Наименование     | Описание                                                                                                 |  |  |  |  |
|------------------|----------------------------------------------------------------------------------------------------|--|--|--|--|
| 1                | 2                                                                                                    |  |  |  |  |
| DBPath           | Каталог данных, по умолчанию D:\PQData                                                                   |  |  |  |  |
| SntpServer       | IP адрес NTP сервера, по умолчанию 192.168.63.10                                                         |  |  |  |  |
| SntpSyncInterval | Интервал между синхронизациями времени, по умолчанию 600 с                                               |  |  |  |  |
| ServerAddress    | IP адрес коммуникационного сервера системы верхнего уровня, по<br>умолчанию 10.18.39.5                   |  |  |  |  |
| ServiceName      | Имя коммуникационного сервера системы верхнего уровня, по<br>умолчанию EAC/FSK/CommunicationServer       |  |  |  |  |
| InstanceUid      | Идентификатор системы, построенной с использованием ПК «Гармоника», по умолчанию 000000145               |  |  |  |  |
| InstanceCert     | Сертификат, используемый для взаимодействия с другими модулями программного комплекса                    |  |  |  |  |
| FskCert          | Сертификат, используемый для взаимодействия с системами верхнего уровня                                  |  |  |  |  |
| CommPort         | Первый коммуникационный порт, используемый для подключения к системам верхнего уровня, по умолчанию 6212 |  |  |  |  |
| DiagPort         | Второй коммуникационный порт, используемый для подключения к системам верхнего уровня, по умолчанию 6222 |  |  |  |  |
| DBName           | Имя файла базы данных, содержащего информацию о параметрах взаимодействия с системами верхнего уровня    |  |  |  |  |
| SessionInterval  | Интервал времени между попытками подключиться к системе верхнего уровня. По умолчанию 10 мин             |  |  |  |  |

Продолжение таблицы 1

| 1                                 | 2                                                                                                    |  |  |  |  |
|-----------------------------------|----------------------------------------------------------------------------------------------------|--|--|--|--|
| SessionTime                       | Время ожидания ответа от системы верхнего уровня, по умолчанию 10 мин                                                                                                    |  |  |  |  |
| RetryCount                        | Количество попыток повторных подключений к системе верхнего уровня при возникновении ошибок, по умолчанию 10                                                                                                    |  |  |  |  |
| RetryTimeout                      | Интервал времени между повторными подключениями к системе<br>верхнего уровня при возникновении ошибок. По умолчанию 10                                                                                                    |  |  |  |  |
| SystemTyp                         | Компания-разработчик программного обеспечения.                                                                                                    |  |  |  |  |
| SystemSerial                      | Серийный номер контроллера, сервера или другого вычислительного<br>устройства, на котором установлен программный комплекс «Гармоника»                                                                                                    |  |  |  |  |
| SystemVersion                     | Версия программного комплекса «Гармоника»                                                                                                    |  |  |  |  |
| UpsAddress                        | IP адрес источника бесперебойного питания, по умолчанию 192.168.63.9                                                                                                    |  |  |  |  |
| UpsPollingInterval                | Интервал времени опроса состояния источника бесперебойного питания, по умолчанию 3 мин                                                                                                    |  |  |  |  |
| NtpPollingInterval                | Интервал времени синхронизации времени от сервера точного времени по NTP протоколу, по умолчанию 3 мин                                                                                                    |  |  |  |  |
| FileLogging                       | Ведение журнала событий (лог файла). По умолчанию включено, True                                                                                                    |  |  |  |  |
| ExtendedLogging                   | Расширенное логирование. По умолчанию выключено, False                                                                                                    |  |  |  |  |
| LogPath                           | Каталог для сохранения журналов событий (обычных и расширенных).<br>По умолчанию d:\Harmonica.Log\FskClient для модуля FskClient<br>d:\Harmonica.Log\FskDiag для модуля FskDiag<br>d:\Harmonica.Log\PqStationServer для модуля PqStationServer |  |  |  |  |
| MaxResultBytes                    | Максимальное количество байт в ответе на запрос системы верхнего<br>уровня. По умолчанию 1048576                                                                                                    |  |  |  |  |
| CommandTimeout                    | Первоначальное время в сутках для подключения к системе верхнего уровня. По умолчанию 00:03:00                                                                                                    |  |  |  |  |
| MonitoringWaitSec<br>onds         | Интервал времени между расчетов значений параметров мониторинга и<br>диагностики. По умолчанию 10 с                                                                                                    |  |  |  |  |
| UserPort                          | Номер порта для подключения PQManager к модулю Station Server, по<br>умолчанию 8889                                                                                                    |  |  |  |  |
| CommSecure                        | Использование сертификатов для подключения PQManager к модулю<br>Station Server, по умолчанию True                                                                                                    |  |  |  |  |
| DBName                            | Имя файла базы данных для сохранения параметров пунктов контроля.<br>По умолчанию PQ                                                                                                    |  |  |  |  |
| DBServer<br>DBLogin<br>DBPassword | Переменные, предназначенные для использования в будущих версиях программного комплекса «Гармоника»                                                                                                    |  |  |  |  |
| PurgeAfterDays                    | Глубина хранения данных. По умолчанию 100 суток                                                                                                    |  |  |  |  |
| PurgeInterval                     | Период проверки глубины хранения данных. По умолчанию 1 сутки                                                                                                    |  |  |  |  |

Продолжение таблицы 1

| 1               | 2                                                                 |
|-----------------|-------------------------------------------------------------------|
| WDTimeout       | Признак использования охранного таймера. Значение больше нуля     |
|                 | указывает на время (в секундах) в течении которого он должен      |
|                 | сбрасываться программным комплексом «Гармоника»                   |
| ArchivesLogging | Признак расширенного протоколирования процедуры чтения архивных   |
|                 | данных из приборов контроля качества электроэнергии, по умолчанию |
|                 | выключен, False                                                   |
| Iec104Logging   | Признак расширенного протоколирования приема данных из приборов   |
|                 | контроля качества электроэнергии по протоколу МЭК-104, по         |
|                 | умолчанию выключен, False                                         |
| MipLogPath      | Каталог для файлов расширенного логирования обмена данными с      |
|                 | приборами контроля качества электроэнергии, по умолчанию          |
|                 | d:\Harmonica.Log\MIP                                              |

#### 2 ПОДГОТОВКА ПК «ГАРМОНИКА» К РАБОТЕ

2.1 Подготовка к первому включению

Подготовка к первому включению ПК «Гармоника» заключается в проверке и задании требуемых значений конфигурационных параметров, перечисленных в пункте 1.3.

Перед запуском программ необходимо проверить объем доступного дискового пространства хранения базы данных. По умолчанию вся информация ПК «Гармоника» сохраняется на диске D. Рекомендуемый объем свободного дискового пространства 15 Гб на один пункт контроля, при включении режима расширенного протоколирования работы ПК «Гармоника» объем доступного пространства должен быть удвоен.

Для редактирования конфигурационных файлов может быть использован любой текстовый редактор, входящий с состав операционной системы Windows.

### 3 ПЕРВОЕ ВКЛЮЧЕНИЕ ПК «ГАРМОНИКА

3.1 Первый запуск

Первый запуск производится выполнением программы start.bat.

При выполнении команды будут запущены три программных модуля (службы):

- Fsk Client;
- Fsk Diagnostics;
- Harmonica Station Server.

На рабочем диске D (или другом, указанном в конфигурационных файлах) создается каталог «Harmonica.Log» для ведения журналов событий (лог файлов) работы ПК «Гармоника».

При запуске служб, входящих в ПК «Гармоника», в каталогах, указанных в таблице 1, создаются файлы с записями о первом включении.

### 3.2 Лог файлы

В результате работы программного комплекса создаются следующие лог файлы, перечисленные в таблице 2. В качесте первых символов в имени файлов используется дата его создания в формате год (ГГ) - месяц (ММ) – день (ДД) его создания (ГГММДД-).

| Наименование            | Описание                                                                   |  |  |  |  |
|-------------------------|----------------------------------------------------------------------------|--|--|--|--|
| 1                       | 2                                                                          |  |  |  |  |
| FskClient.log           | Основной журнал работы модуля FskClient                                    |  |  |  |  |
| FskClientDiagnostic.log | Дополнительной журнал работы модуля FskClient                              |  |  |  |  |
| FskCommands.log         | Перечень команд, получаемых из системы верхнего уровня                     |  |  |  |  |
| ReadSamples.log         | Копия данных, передаваемых в систему верхнего уровня                       |  |  |  |  |
| Events.log              | Перечень событий                                                           |  |  |  |  |
| TimeMonitor.log         | Журнал обмена данными с сервером точного времени                           |  |  |  |  |
| CurrentParamSets.log    | Перечень параметров, значения которых передаются в систему верхнего уровня |  |  |  |  |
| SampleSets.log          | Значения параметров, переданных в систему верхнего уровня                  |  |  |  |  |
| UpsEvents.log           | Журнал обмена данными с источником бесперебойного питания                  |  |  |  |  |
| FskDiag.log             | Основной журнал работы модуля FskDiag                                      |  |  |  |  |
| StationServer.log       | Основной журнал работы модуля Server Station                               |  |  |  |  |

Таблица 2-Наименование лог файлов

Продолжение таблицы 2

| 1                   | 2                                                                                                    |
|---------------------|----------------------------------------------------------------------------------------------------|
| Limits.log          | Значения уставок, полученные из системы верхнего уровня и записанные в приборы контроля качества электроэнергии |
| Report.log          | Перечень данных, получаемых с приборов контроля качества электроэнергии                                         |
| Exception.log       | Перечень исключений, возникающих при работе программных модулей                                                 |
| MipArc_56_xx_yy.log | Перечень значений, принимаемых по МЭК-104 и при чтении архивных данных                                          |

## 4 ЗАПУСК ПРИ ВКЛЮЧЕНИИ ПИТАНИЯ

При установке ПК «Гармоника» задан автоматический режим запуска служб, входящих в его состав при включении электропитания.

При необходимости измерения режима запуска указанных служб необходимо использовать средства управления компьютером, предоставляемые операционной системой Windows.

## ЛИСТ РЕГИСТРАЦИИ ИЗМЕНЕНИЙ

| Изм. | Номера листов (страниц) |                 |       |                     | Всего                           | N⁰     | Входящий                                     | Подпись | Дата |
|------|-------------------------|-----------------|-------|---------------------|---------------------------------|--------|----------------------------------------------|---------|------|
|      | изме-<br>ненных         | заме-<br>ненных | новых | аннули-<br>рованных | листов<br>(страниц) в<br>докум. | докум. | № сопрово-<br>дительного<br>докум. и<br>дата |         |      |
|      |                         |                 |       |                     |                                 |        | Ante                                         |         |      |
|      |                         |                 |       |                     |                                 |        |                                              |         |      |
|      |                         |                 |       |                     |                                 |        |                                              |         |      |
|      |                         |                 |       |                     |                                 |        |                                              |         |      |
|      |                         |                 |       |                     |                                 |        |                                              |         |      |
|      |                         |                 |       |                     |                                 |        |                                              |         |      |
|      |                         |                 |       |                     |                                 |        |                                              |         |      |
|      |                         |                 |       |                     |                                 |        |                                              |         |      |
|      |                         |                 |       |                     |                                 |        |                                              |         |      |
|      |                         |                 |       |                     |                                 |        |                                              |         |      |
|      |                         |                 |       |                     |                                 |        |                                              |         |      |
|      |                         |                 |       |                     |                                 |        |                                              |         |      |
|      |                         |                 |       |                     |                                 |        |                                              |         |      |
|      |                         |                 |       |                     |                                 |        |                                              |         |      |
|      |                         |                 |       |                     |                                 |        |                                              |         |      |
|      |                         |                 |       |                     |                                 |        |                                              |         |      |
|      |                         |                 |       |                     |                                 |        |                                              |         |      |
|      |                         |                 |       |                     |                                 |        |                                              |         |      |
|      |                         |                 |       |                     |                                 |        |                                              |         |      |
|      |                         |                 |       |                     |                                 |        |                                              |         |      |
|      |                         |                 |       |                     |                                 |        |                                              |         |      |
|      |                         |                 |       |                     |                                 |        |                                              |         |      |
|      |                         |                 |       |                     |                                 |        |                                              |         |      |
|      |                         |                 |       |                     |                                 |        |                                              |         |      |
|      |                         |                 |       |                     |                                 |        |                                              |         |      |
|      |                         |                 |       |                     |                                 |        |                                              |         |      |
| 1    | 17                      |                 |       |                     |                                 |        |                                              |         |      |